# 管理员如何开通校园足球主页及发起足球班级赛事

开通校园足球主页

- 1、只有学校超级管理员才有开通校园足球主页的权限,其他普通用户不能开通。
- 2、开通校园足球主页之前,用户必须登录。
- 3、发起足球班级赛必须先开通校园足球主页。

### 一、开通校园足球主页

1、学校管理员登录后,点击进入学校首页。

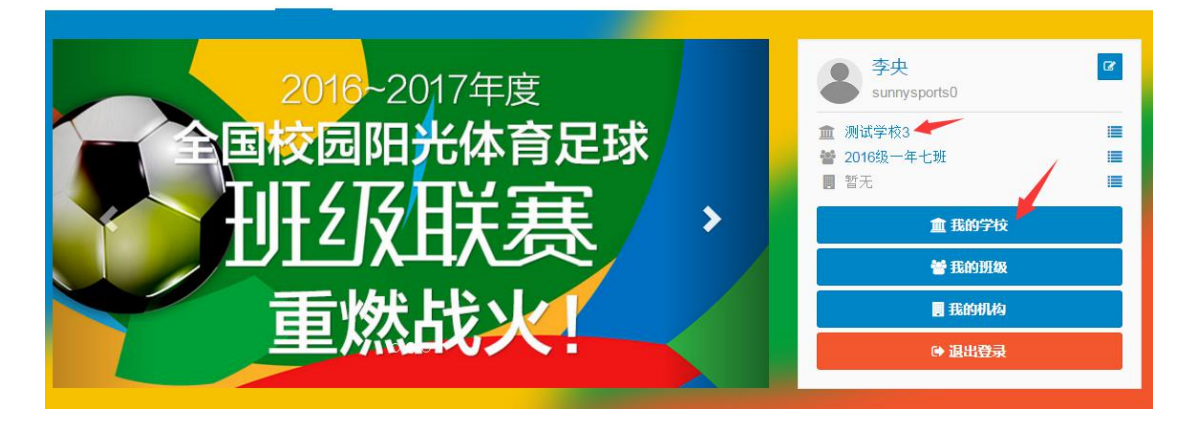

| 😵 浏览发现 校园足球         | 学校网站 机构网站 | 站 社区文章 相册照片                                      | * | 40 | 😩 sunnysports0 <del>-</del> |
|---------------------|-----------|--------------------------------------------------|---|----|-----------------------------|
| 李央<br>sunnysports0  | C B       | 战的学校 我关注的学校 更多学校                                 |   |    |                             |
| <ul> <li></li></ul> |           | <b>测试学校3</b><br>市属 - 小学 北京市 - 市辖区 - 东城区<br>暂无描述。 |   |    |                             |
| 首页                  |           |                                                  |   |    |                             |
| ♥ 广播                |           |                                                  |   |    |                             |
| ✔ 文章                |           |                                                  |   |    |                             |
| 匾 相册                |           |                                                  |   |    |                             |
| ▶ 赛事                |           |                                                  |   |    |                             |
| ♣ 好友                |           |                                                  |   |    |                             |
| 👹 班级                |           |                                                  |   |    |                             |
| 童 学校                |           |                                                  |   |    |                             |
| ■ 机构                |           |                                                  |   |    |                             |

2、在学校首页,点击右侧红色管理按钮"1学校管理",进入学校管理后台。

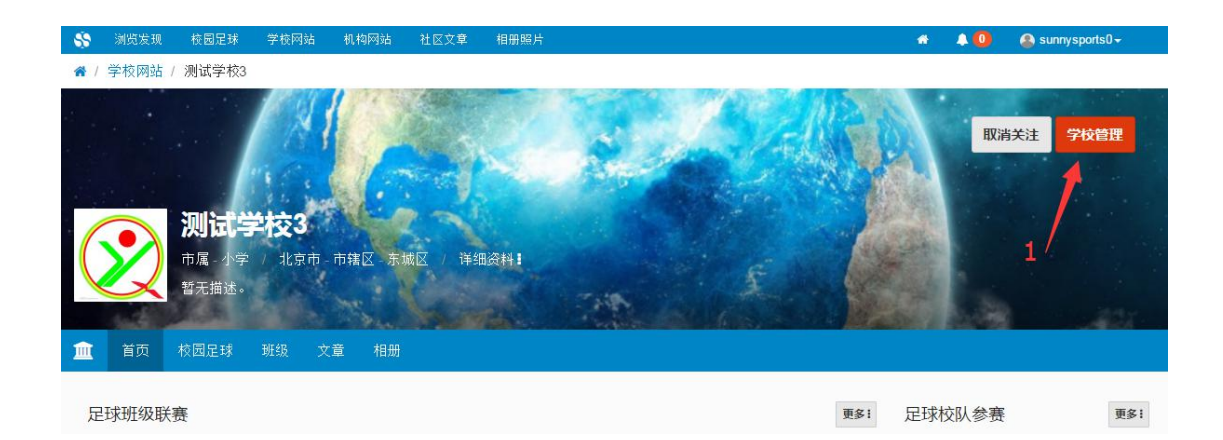

3、在学校管理后台,左侧菜单栏中选定"2校园足球管理",在右侧页面输入校队信息。输入完毕之后点击"3 创建校队",提交之后校园足球主页即创建成功。 位置如下图所示:

| \$       | 浏览发现 | 校园足球 | 学校网站            | 机构网站 | 社区文章 | 相册照片 |  |  | * | ۵ | 😩 qq14192152 | 2219- |      |  |
|----------|------|------|-----------------|------|------|------|--|--|---|---|--------------|-------|------|--|
| ▲河边小学    |      |      |                 |      |      |      |  |  |   |   |              | 你好,超  | 级管理员 |  |
| ▲ 基本信息管理 |      | 合    | 建校园日            |      |      |      |  |  |   |   |              |       |      |  |
| 🔳 校内班级管理 |      |      |                 |      |      |      |  |  |   |   |              |       |      |  |
| ■ 学生信息管理 |      | 填    | 写校队相关           | 信息   |      |      |  |  |   |   |              |       |      |  |
| ■ 教练信息管理 | 2    | 2    |                 |      |      |      |  |  |   |   |              |       |      |  |
| ▲ 用户权限管理 | /    | 2 足到 | 求校队名字           |      |      |      |  |  |   |   |              |       |      |  |
| 校园足球管理   | 1    | ∓€R  | は秋寒旺玄し          | 财夕   |      |      |  |  |   |   |              |       |      |  |
|          |      | -416 | <b>外多谷松</b> 示八: | X141 |      |      |  |  |   |   |              |       |      |  |
| ✔ 学校文章管理 |      |      |                 |      |      |      |  |  |   |   |              |       |      |  |
| 🖬 学校相册管理 |      | 球    | 从参赛联系人          | 手机号码 |      |      |  |  |   |   |              |       |      |  |
|          |      | Ê    | 则建校队            |      | 3    |      |  |  |   |   |              |       |      |  |

### 二、发起校园足球班级赛事

(一)方法一:管理员登陆之后,进入我的学校首页,点击首页右上角红色管理 按钮进入学校管理后台。

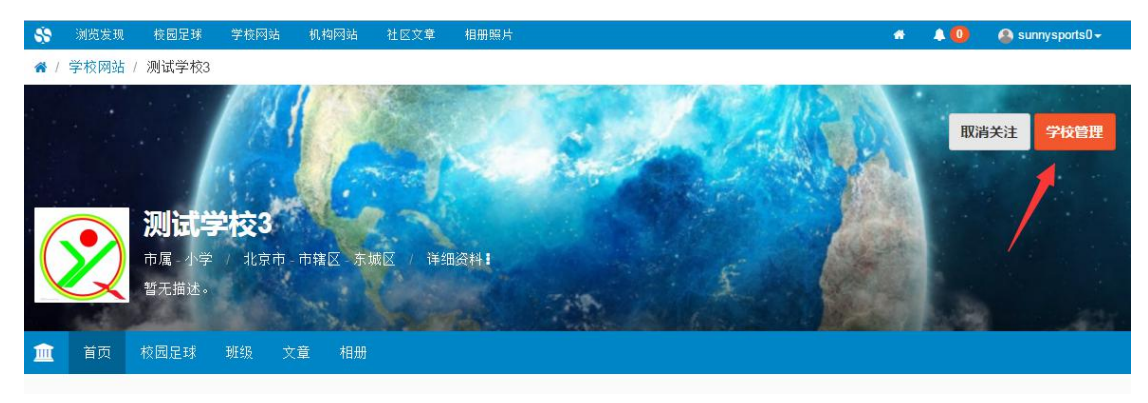

在学校管理后台,选定左侧菜单栏中的"4 校园足球管理",点击"5 发起足球 班级联赛"。位置如下图所示:

| \$       | 浏览发现 | 校园足球 | 学校网站 | 机构网站   | 社区文章 | 相册照片                  |          | * | ۸0 | 😩 sunnysports0 🗸 |         |
|----------|------|------|------|--------|------|-----------------------|----------|---|----|------------------|---------|
| 脅测试学校3   |      |      |      |        |      |                       |          |   |    | 你女               | 子,超级管理员 |
| 盒 基本信息管理 |      |      |      |        |      |                       |          |   |    |                  |         |
| ■ 校内班级管理 |      |      |      |        |      |                       |          |   |    |                  |         |
| ■ 学生信息管理 |      |      | 学校   | 校园足班   | 求概览  |                       |          |   |    |                  |         |
| ■ 教练信息管理 |      | 4    |      |        |      |                       |          |   |    |                  |         |
| ▲ 用户权限管理 |      | /    |      | 班级联    | 赛    | 足球运动员                 | 校队参赛     |   | 瓦  | 球教练              |         |
| 校园足球管理   |      |      |      |        |      |                       |          |   |    |                  |         |
| ■ 阳光体育工作 |      |      |      | 1      | ŕ    | 65 名                  | 0次       |   |    | 1名               |         |
| ✔ 学校文章管理 |      |      |      |        |      | 5                     |          |   |    |                  |         |
| 📓 学校相册管理 |      |      | 你可以过 | 进行以下操作 |      |                       |          |   |    |                  |         |
|          |      |      | 学校核  | 园足球主页  | 管理学科 | 交校园足球 发起足球 <b>班级联</b> | <b>B</b> |   |    |                  |         |
|          |      |      |      |        |      |                       |          |   |    |                  |         |

方法二:管理员登录之后,进入我的学校首页,点击学校首页中的校园足球,位置如下图"6 校园足球"所示。若点击之后显示"您要访问的校园足球队不存在",请先前往开通校园足球主页。方法如上。

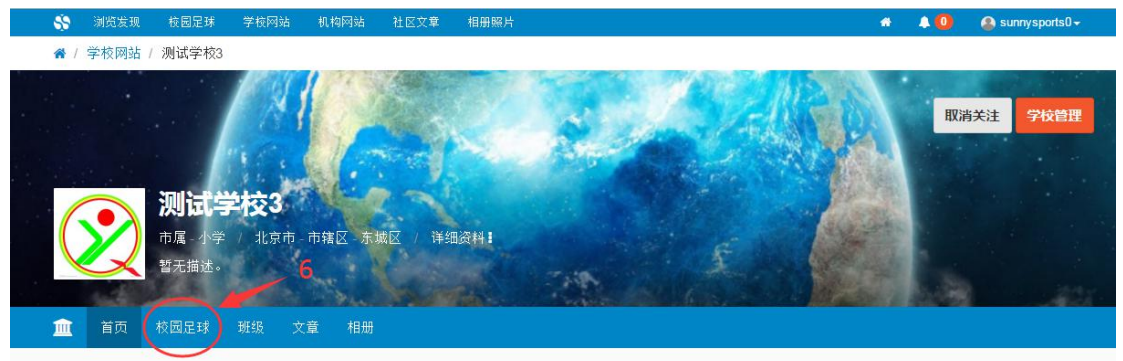

| - 69       | 浏览发现  | 校园足球                              | 学校网站                                | 机构网站          | 社区文章 | 相册照片 |    |           |           | <b>*</b> (       | 🕽 🙆 sunnysports0 🗸 |
|------------|-------|-----------------------------------|-------------------------------------|---------------|------|------|----|-----------|-----------|------------------|--------------------|
| <b>*</b> / | 校园足球/ | 测试学校3                             | / 梦之队                               |               |      |      |    |           |           | 7                |                    |
|            |       |                                   |                                     |               |      |      |    |           |           | ¢+               | (註) 校園足球管理         |
|            |       | <b>梦</b> え<br><u> 血</u> 测试<br>校园足 | <b>之队</b><br>(学校3 - 校団<br>:球共有 65 名 | 国足球校队<br>G运动员 |      |      |    | 参赛<br>0 次 | 冠军<br>0 次 | 亚军<br><b>0</b> 次 | 季军<br>0 次          |
| 6          | 足球班   | 级联赛 7                             | 校队参赛                                | 足球运动员         | 足球文章 | 足球相册 | 足爭 | 求教练员      |           |                  |                    |

#### 进入校园足球主页之后,点击右上角红色"7 校园足球管理"

在校园足球管理后台,发起班级联赛。

| \$ | 浏览发现 | 校园足球 | 学校网站 机 | 1.构网站 社区 | 文章 相册照 | 時     |      |        |        | 40 | sunnysports0 <del>-</del> |
|----|------|------|--------|----------|--------|-------|------|--------|--------|----|---------------------------|
| ŵ  | 梦之队( | 班级联赛 | 」运动员管理 | 班级球队     | 校队参赛   | 教练员管理 | 校队设置 | 校园足球文章 | 校园足球相册 | 资源 |                           |
|    | 班级联赛 |      |        |          |        |       |      |        |        | -  | 发起班级联赛                    |

### (二) 填写赛事资料

| \$ | 浏览发现                  | 校园足球            | 学校网站   | 机构网站   | 社区文章    | 相册照片  | ÷       |          |      |          |                            | *                  | ۸0                        | 🎒 suni                  | nysports0 <del>-</del> |    |
|----|-----------------------|-----------------|--------|--------|---------|-------|---------|----------|------|----------|----------------------------|--------------------|---------------------------|-------------------------|------------------------|----|
| ń  | 梦之队                   | 班级联赛            | 运动员管理  | 里 班级球  | 队 校队    | 参赛    | 教练员管理   | 校队设      | 置    | 校园足球文章   | 校园足球相册                     | £ :                | 资源                        |                         |                        |    |
| 1  | <b>友起</b> 3           | 归级国             | 送赛-    | 填写     | 赛事      | 资     | 料       |          |      |          |                            |                    |                           |                         |                        |    |
|    | <b>重要提示!</b><br>别分组一个 | 球类赛事系約<br>·赛事)。 | 充暂时不支持 | 级别分组功育 | १(例如──4 | ∓级组、□ | 二年级组或者男 | 月子组、す    | 7子组等 | ≆),如有这方醒 | 面需求您可以创                    | 建多个                | ·赛事(即                     | 每个级                     | ×                      |    |
| 1  | 赛事类型                  | 请选择             | 参赛性别   |        | v       | 诸     | 请选择赛事类型 | <u> </u> |      | T        | 请选择竞赛<br>请讲择会赛             | 方式-<br>方式          | -                         |                         | Ŧ                      |    |
| 1  | 赛事名称                  | 赛事名称            |        |        |         |       |         |          |      |          | 淘汰赛(支持<br>杯赛(小组循<br>联赛(循环赛 | 最少4]<br>环加演<br>,支持 | 支最多323<br>1汰,支持<br>i最少3支量 | Σ球队)<br>最少4支⊪<br>最多11支∓ | 景多32支☷<br>求队)          | 郞, |
| ţ  | 赛日期                   | 开始              |        |        | <b></b> |       |         | 结束       |      |          |                            |                    |                           |                         |                        |    |
| NT | 举办地点                  | 举办地点            |        |        |         |       |         |          |      |          |                            |                    |                           |                         |                        |    |
| Į  | 等事口号                  | 赛事口号            |        |        |         |       |         |          |      |          |                            |                    |                           |                         |                        |    |

## 其中,赛事规程可以根据本校情况进行编辑。

|              | 瞬) B I ほ こ 目 毛 正 样式 | ▼ 格式 ▼ |
|--------------|---------------------|--------|
|              |                     |        |
|              |                     |        |
|              |                     |        |
|              |                     |        |
|              |                     |        |
|              |                     |        |
| 联系方式会公开显示在赛事 | 主页,请谨慎填写。           |        |

填写完毕之后点击进入下一步,选定参赛班级。如下图:以一年级班级为例,也可添加参赛 班级。选定班级之后点击下方"发布开启赛事"。

| ▶ 梦之队  | 班级联赛    | 运动员管理 | 班级球队 | 校队兼定     |                |      |      |        |        |    |        |
|--------|---------|-------|------|----------|----------------|------|------|--------|--------|----|--------|
|        |         |       |      | 1XIM S & | 教练员管理          | 校队设置 | 校园足球 | 校章     | 校园足球相册 | 资源 |        |
| 发起班级   | 联赛 - 确ì | 认参赛班级 |      |          |                |      |      |        |        |    | 添加新的班级 |
| 2016级- | 一年一班    |       | 参赛   | 2016级一年  | = <b>_19</b> 1 |      | 参赛   | 2016\$ | 8一年三班  |    | 参赛     |
| 2016级- | 年四班     |       | 参赛   | 2015级二年  | 五班             |      |      | 2015约  | 极二年六班  |    |        |
| 2015级  | 二年1班    |       |      | 2010级六年  | =二班            |      |      | 2010幻  | 及六年2班  |    |        |
| 2010级7 | 六年3班    |       |      | 2010级六年  | ≡4∰            |      |      | 2010   | 股六年八班  |    |        |
|        |         |       |      |          |                |      |      |        |        |    |        |

赛事成功发布之后,可以直接打印赛事报名通知单,下发给各班级班主任或者班级球队负责 人,通过微信或者电脑参与赛事报名。

| \$9 | 浏览发现 | 校园足球     | 学校网站 | 机构网站   | 社区文章               | 相册照片       |      |      |        | *      | ۵  | 😩 sunnysports0 <del>-</del> |
|-----|------|----------|------|--------|--------------------|------------|------|------|--------|--------|----|-----------------------------|
| ŵ   | ·梦之队 | 班级联赛     | 运动员管 | 「理 班级] | 求队 校队              | 参赛 教练      | ;员管理 | 校队设置 | 校园足球文章 | 校园足球相册 | 资源 | _                           |
|     |      |          |      |        |                    |            |      |      |        |        |    |                             |
|     | (    |          | Gre  | at     |                    |            |      |      |        |        |    |                             |
|     | 恭    | · 唐 , 赛事 | 报名开  | 启成功。   |                    |            |      |      | 10     |        |    |                             |
|     |      | 年级校远     | 足球林  | 赉(358  | 8841)              |            |      | - 1  |        |        |    |                             |
|     | 请    | f 根据报名   | 通知书  | 的内容打   | 旨导参赛               | 班级的体       | 育    |      |        |        |    |                             |
|     | 委    | 员或其他     | 班级参  | 赛负责人   | 、完成相:              | 关报名工       | 作    |      |        |        | 7  |                             |
|     | 你了   | 可以进行以下打  | 操作   |        |                    |            |      |      |        |        |    |                             |
|     | ŧ    | 交园足球主页   | 赛事主  | 页 赛事管  | 管理 报名              | 通知单        |      |      |        |        |    |                             |
|     |      |          |      |        |                    |            |      |      |        |        |    |                             |
| нι  | 计时力  | 누누ㅋ      | 幺回+  | 日々活    | <del>ка 24 ф</del> | <u>फ</u> र |      |      |        |        |    |                             |

具体报名方式可参阅报名通知单内容。

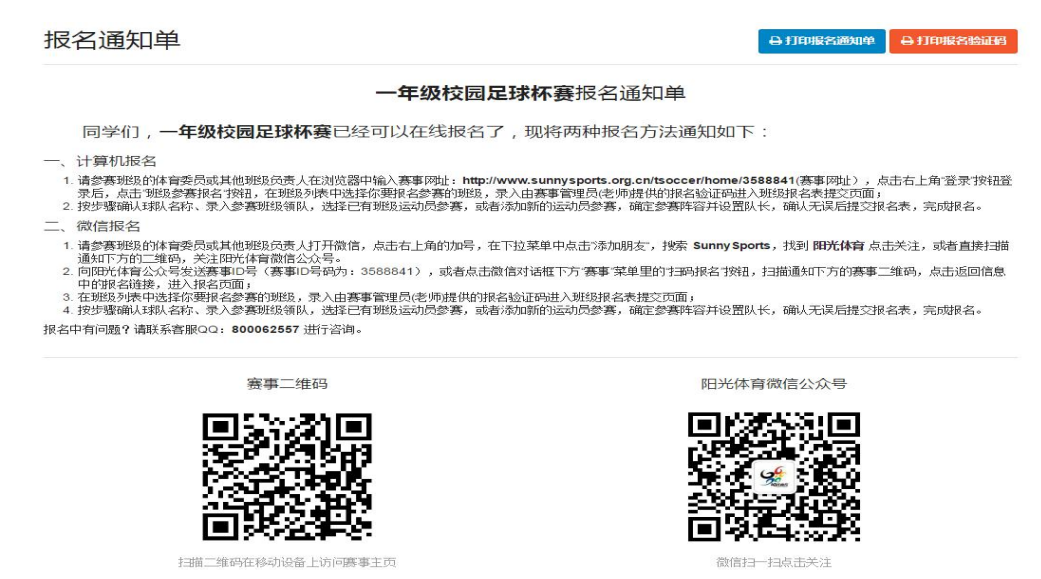